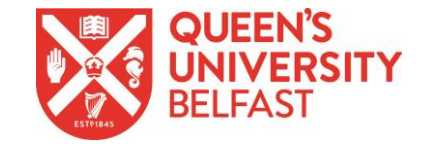

## ENROLMENT & REGISTRATION GUIDE ACADEMIC YEAR 2024/25

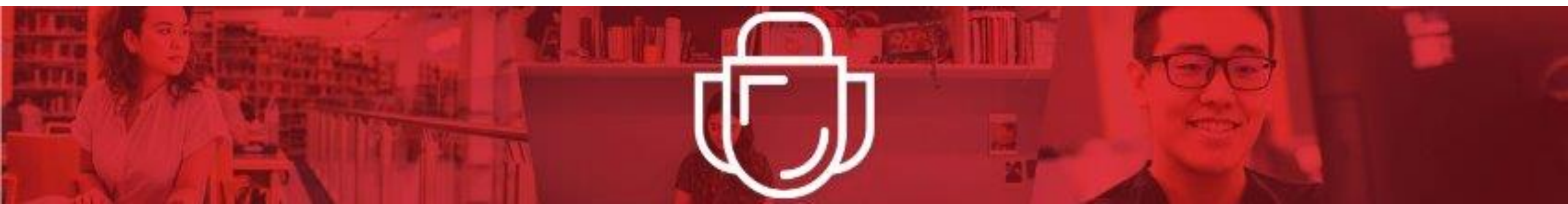

## 1) Student Homepage

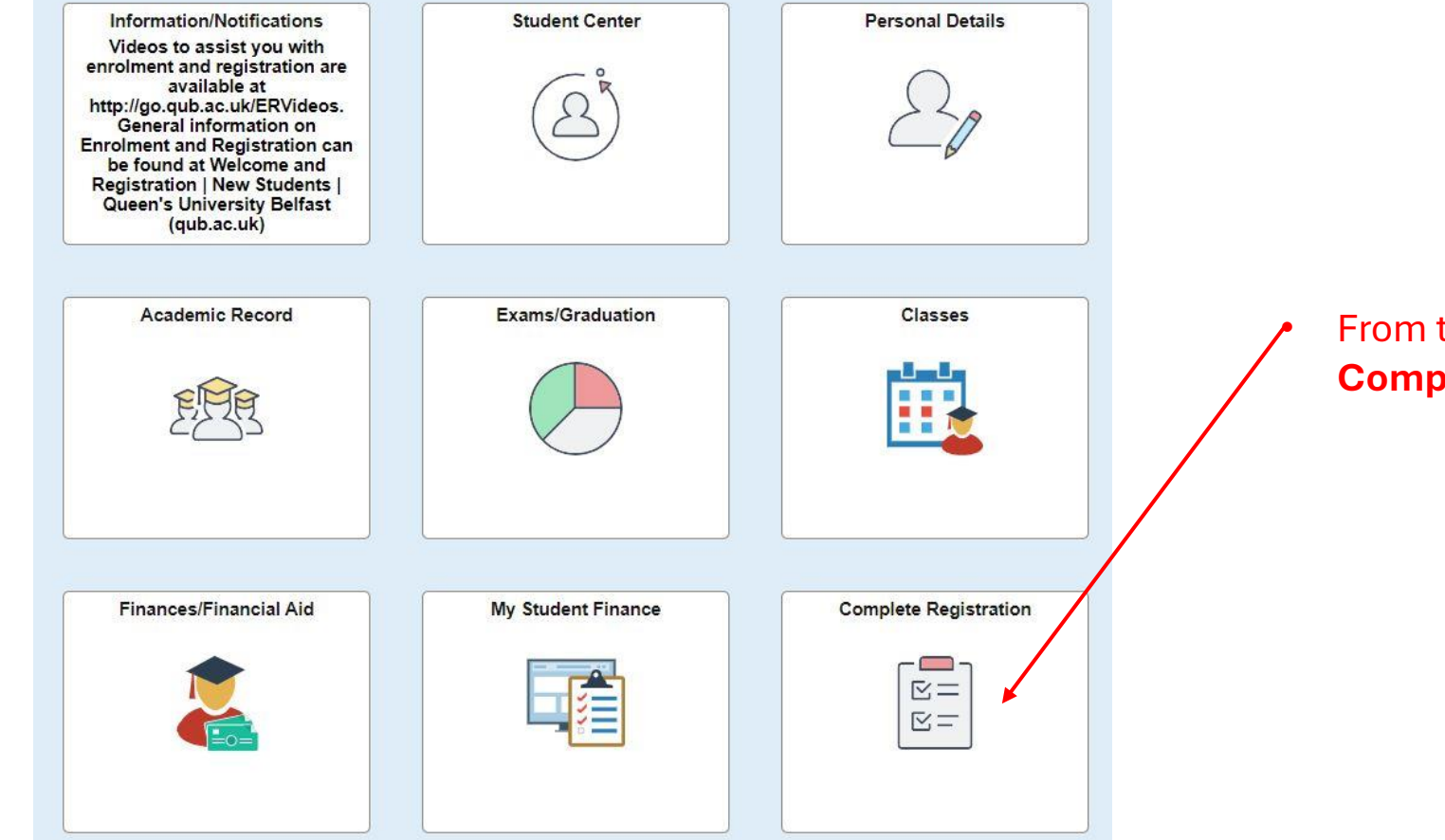

From the Homepage on QSIS click into **Complete Registration** .

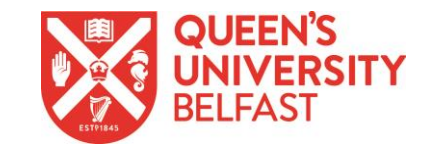

## 2) My Registration Progress

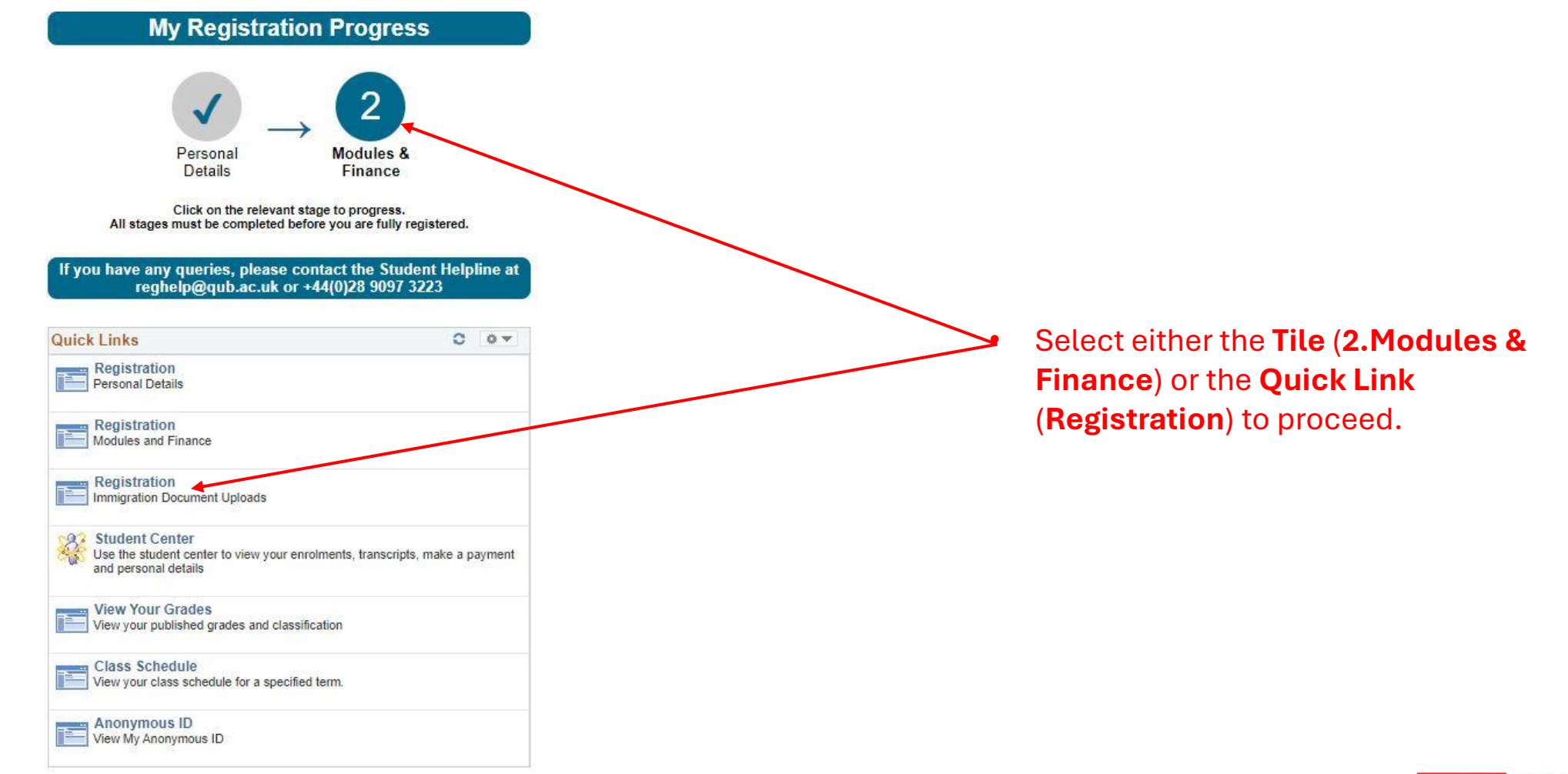

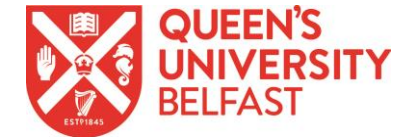

| My Academics                                                   |                                                                                        |
|----------------------------------------------------------------|----------------------------------------------------------------------------------------|
| Please select the programme(s) below that you wis egistration. | h to enrol on. You must enrol on all programmes before you can complete your financial |
| My Programmes                                                  |                                                                                        |
| MB (S) Medicine                                                | Enrolled                                                                               |
| f you see programmes present that you don't inten              | d enrolling on for the current term, please contact your School.                       |

- If this box is grey; You have successfully enrolled to this
   program – please proceed to the next step in this guide.
- If this box is yellow; You should contact QUB Student Helpline reghelp@qub.ac.uk

If you have any other queries, please visit our website for Support and Contact Details at: https://www.qub.ac.uk/sites/myqueens/enrolment-and-registration/

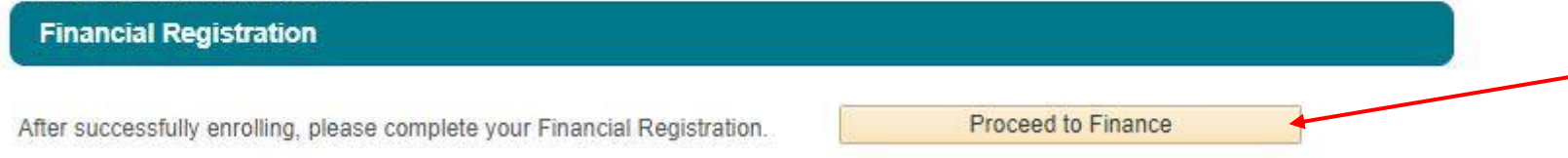

 When you have successfully enrolled on your program, please press this button **Proceed to Finance** to go to the next step.

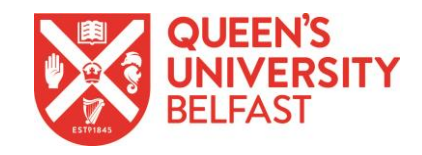

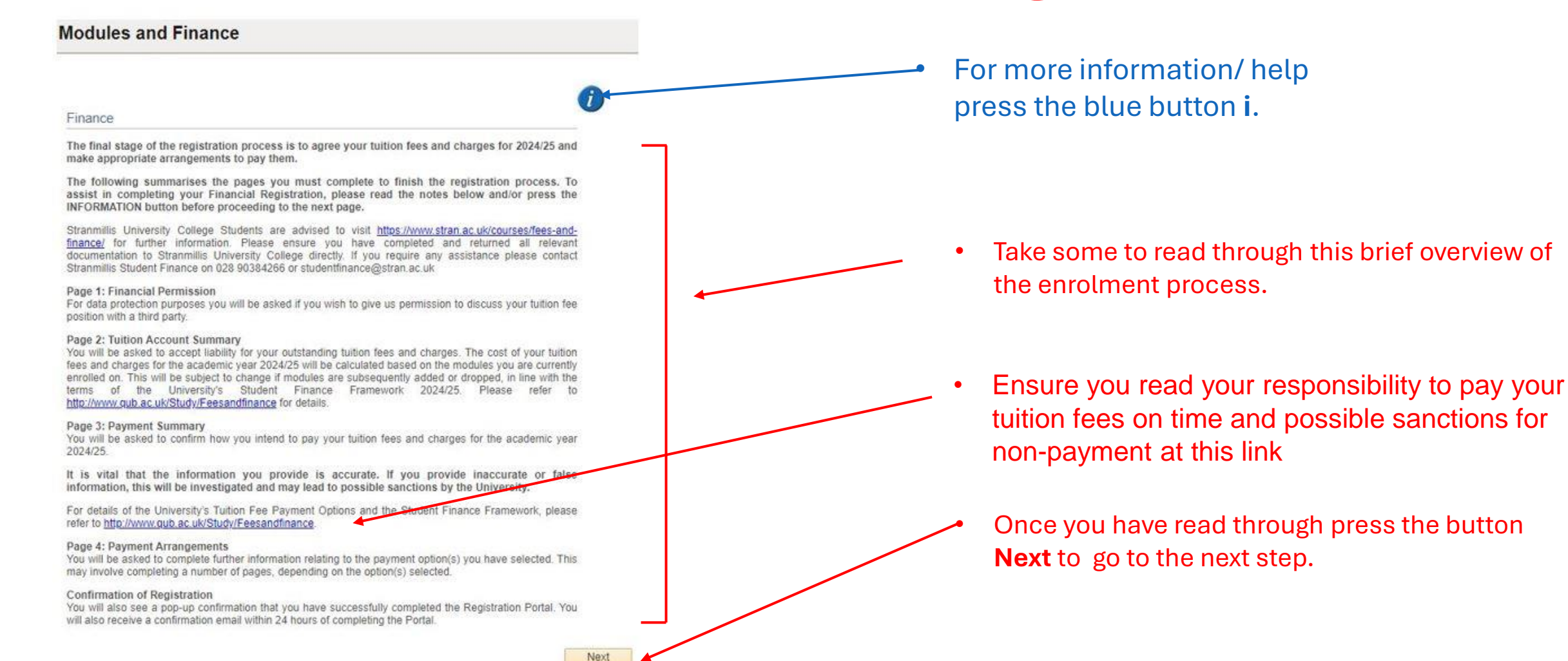

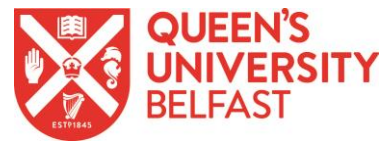

### **Modules and Finance**

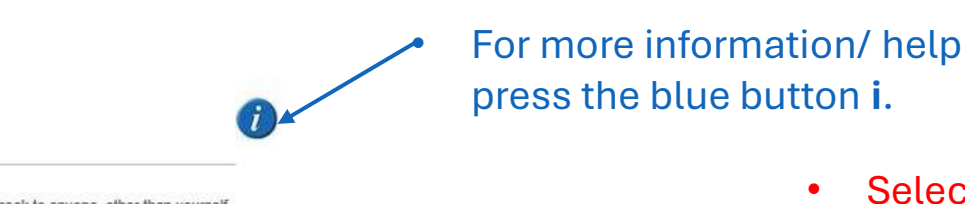

Next

**Financial Permission** 

Under Data Protection Legislation, if at any time in the future you require us to speak to anyone, other than yourself, for example your parents, about your tuition fees, we must have your permission.

The table below allows you to give us permission to discuss your tuition fee position with a third party.

REMEMBER, IF YOU HAVE NOT SELECTED ANYONE OTHER THAN YOURSELF, WE CANNOT SPEAK TO THEM ABOUT ANY ASPECT OF YOUR FEES.

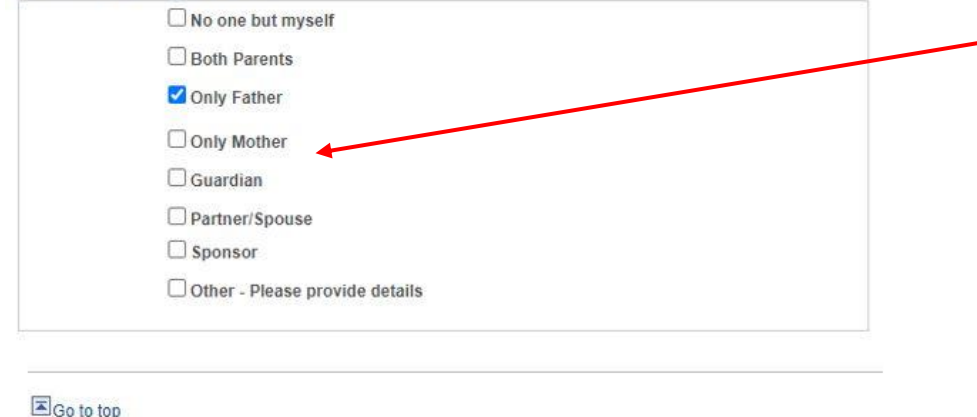

- Select a third party that you give the University permission to discuss your tuition fee position with.
- If you don't want anyone other than yourself to be able to discuss your tuition fees – Select No one but myself.
- If you want to give someone permission who isn't listed – Select Other and tell us who.
  - Once you have read through this overview press the button **Next** to proceed to the next step.

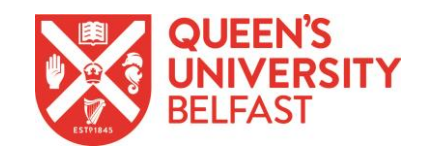

Modules and Finance

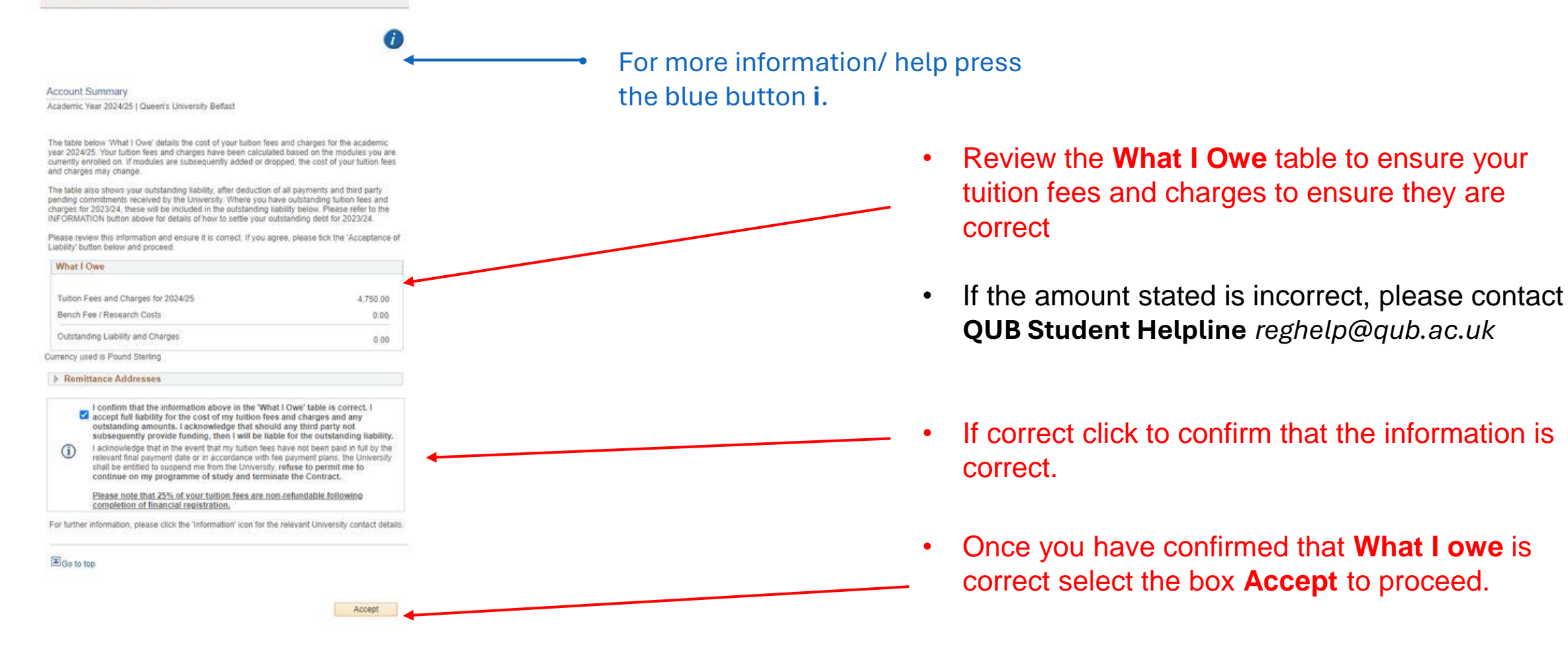

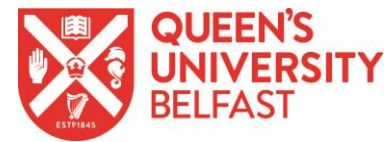

|                                                                                                    |                            | <ul> <li>For more info</li> </ul> | rmation/ help press                  |
|----------------------------------------------------------------------------------------------------|----------------------------|-----------------------------------|--------------------------------------|
| Modules and Finance                                                                                                    |                            | the blue butto                    | on <b>i.</b>                         |
| Payment Summary                                                                                                    | Ø                          |                                   |                                      |
| Academic Year 2024/25   Queen's University Belfast                                                                                        |                            |                                   |                                      |
| To complete your registration, you need to settle your tuition fees and char<br>and then press the CONFIRM button.                        | ges for 2023/24            |                                   | <ul> <li>Table 1 shows</li> </ul>    |
| To complete registration, ensure either of the following:                                                                                 | a sector of                |                                   | 2024/25 [To r                        |
| <ul> <li>Your tuition fees and charges for 2024/25 in Table 1 is balanced by makin<br/>or signing up to a payment plan.<br/>OR</li> </ul> | ng a payment in full       |                                   | <ul> <li>Outstanding F</li> </ul>    |
| <ul> <li>Your tuition fees and charges for 2024/25 in Table 1 equals your 'Commit<br/>balance in Table 3.</li> </ul>                      | ment to Pay                |                                   |                                      |
| Please select your preferred payment method from Tables 2 and/or 3.                                                                       |                            |                                   | Commitment                           |
| Table 1 - My Payment Summary                                                                                                    |                            |                                   |                                      |
| Outstanding Fees and Charges for 2024/25                                                                                                  | 4,750.00                   | ¬ /                               |                                      |
| Commitment to Pay                                                                                                    | 0.00                       |                                   |                                      |
| Select the Refresh button to update table. This can take up to 15 seconds.<br>When refreshed, the Confirm button will become available.   | Refresh My Payment Balance |                                   |                                      |
| Table 2 - Self-Financing Payments                                                                                                    | -                          | 7                                 |                                      |
| Pay now or spread the cost with a Payment Plan                                                                                            | Make a Payment             |                                   | <ul> <li>If you are pavin</li> </ul> |
| Once your payment plan set-up or payment is complete,<br>please return to this page and click confirm.                                    |                            |                                   | •                                    |
| Table 3 - Commitment to Pay by Funding or Sponsorship                                                                                     |                            |                                   |                                      |
|                                                                                                    | Amount                     |                                   |                                      |
| My fees will be paid by the Student Loans Company                                                                                         | 0.00 Select                |                                   |                                      |
| My fees will be paid by an External Sponsor                                                                                               | 0.00 Select                |                                   | If you are spon                      |
| My fees will be paid by an internal University Fund                                                                                       | 0.00 Select                |                                   | Commitments                          |
| Currency used is Pound Sterling                                                                                                    |                            |                                   |                                      |
| //////////////////////////////////////                                                                                                    |                            |                                   |                                      |

Confirm

• **Table 1** shows your Outstanding Fees and Charges for 2024/25. [To proceed, you need to ensure that your <u>Outstanding Fees and Charges</u> are equal to your <u>Commitment to Pay</u>]

- If you are paying your own fees choose **Self-Financing Payments**
- If you are sponsored or taking out a student loan choose
   Commitments to Pay by Funding or Sponsorship

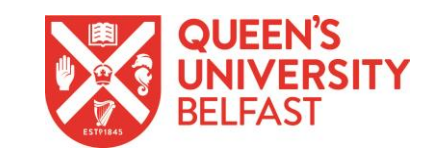

## 3) Self-Financing Payments (Flywire)

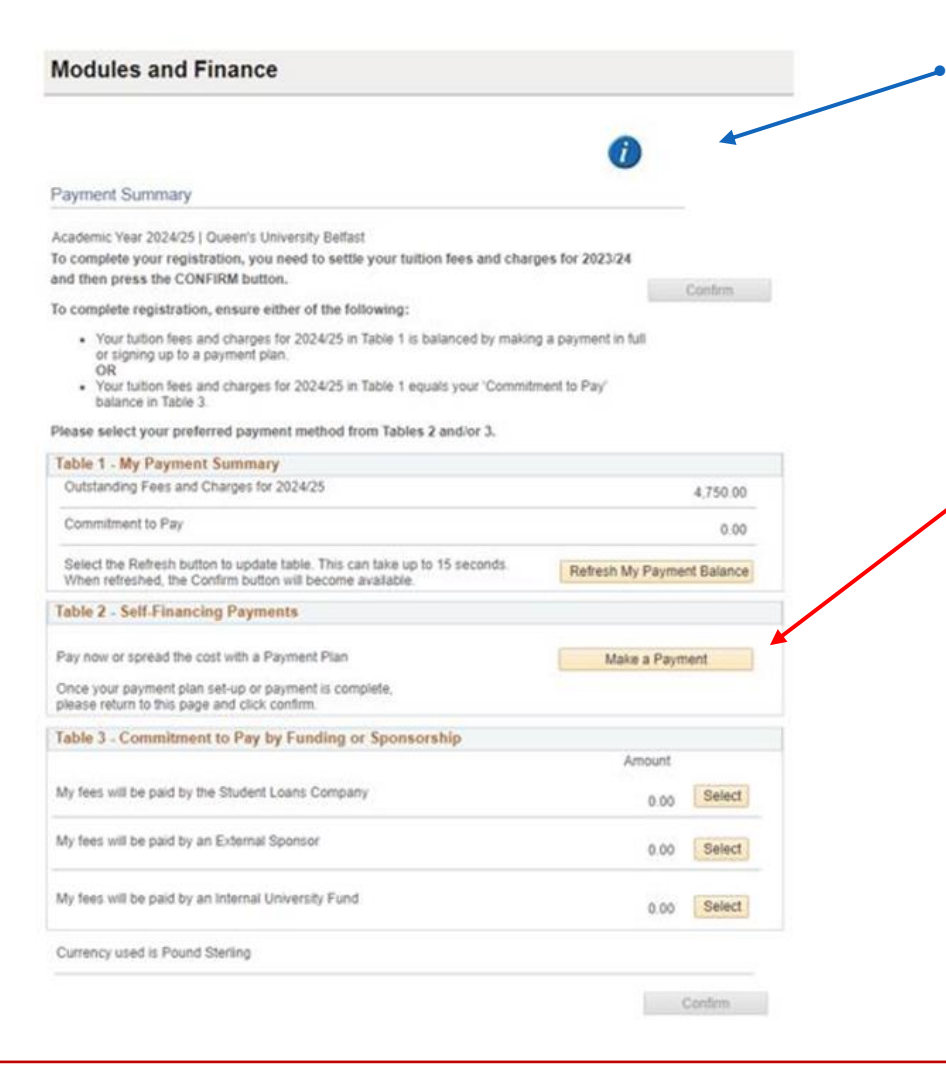

For more information/ help press the blue button **i**.

To pay your tuition fees **in full** or to sign up to one of the available **payment plans** via **Flywire** click the following link. This will take you to the **Flywire Portal** 

- If you are paying by Bank Transfer it will take <u>2-3</u> <u>days</u> for your payment to be processed
- If you are paying by credit or debit card the payment should update following confirmation of a successful payment

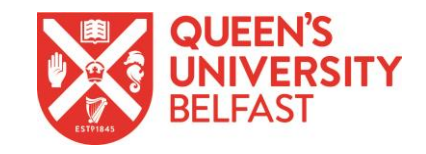

## 3) In the Flywire Portal Self-Financing Payments (Flywire)

QUEEN'S UNIVERSITY BELFAST <sup>1</sup>£4,750.00 Make A Payment Account Summary  $\Lambda_{r}$  Account Activity Payment Plans Payer Actions ~ Quick links Account Summary AY 2024-25 and prior Account Balance 🕕 £4.750.00 Authorized Use Set Up Now Less Anticipated Aid 🚯 £0.00 Less Balance On Payment Plan £0.00 **Balance Due** £4,750.00 current term You are not on a payment pla Enroll in Plan Make A Payment

To pay your tuition fees via **Flywire** press make a payment and enter your payment details when presented.

To see and sign up for one of the available payment plans click on the 'Enroll in Plan' button.

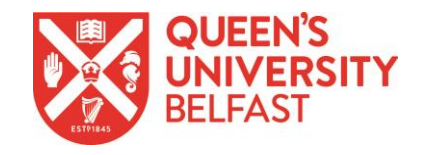

## 3) In the Flywire Portal Self-Financing Payments (Flywire)

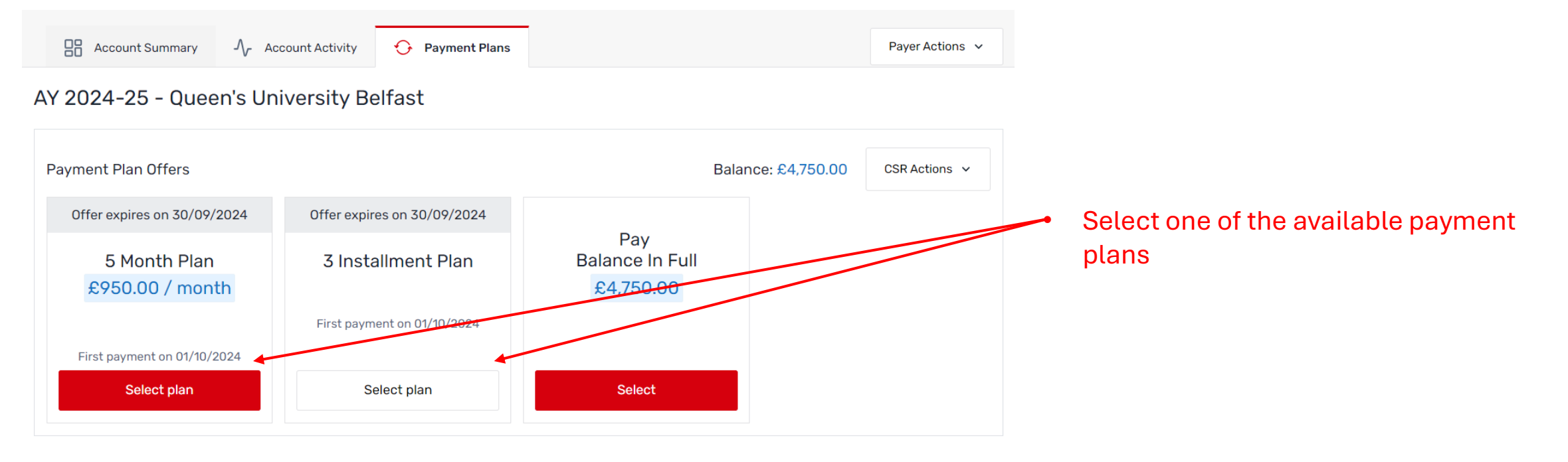

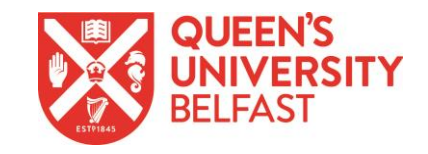

## 3) In the Flywire Portal Self-Financing Payments (Flywire)

How Would You Like To Pay?

### **Payment Details**

| Total Plan Amount:     | £4,750.00         |
|------------------------|-------------------|
| First Monthly Payment: | £950.00           |
| Number of Payments:    | 5 view schedule   |
| First Payment Date:    | 01-0ct-2024       |
| Automatic Withdrawal:  | 1st of each month |
|                        |                   |
| Total Amount Due Now:  | £0.00             |
|                        |                   |

### **Payment Method**

MASTERCARD

4

- International Payment via Flywire - external fees may apply
- Add New Credit/Debit Card

- Select your preferred payment method and input your payments details as required.
- Once you have successfully signed up for a payment plan you will receive a confirmation email.
- Return to the QSIS Registration Portal and click the 'Confirm' button on the Payment Summary Page.

| – Back | Not Now | Continue |  |
|--------|---------|----------|--|
|        |         |          |  |

**Modules and Finance** 

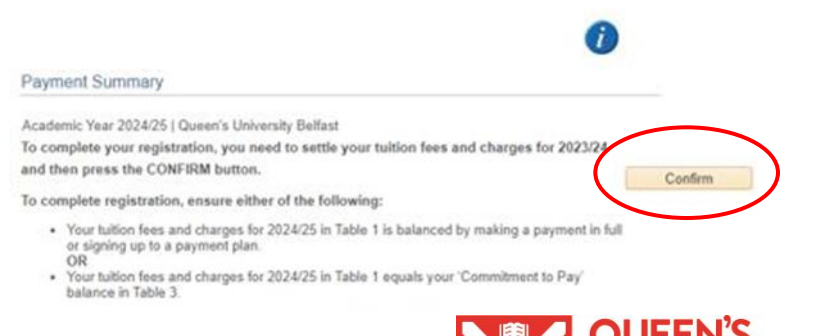

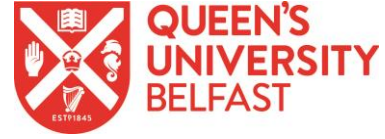

# 3) Commitment to Pay by Funding or Sponsorship (Student Loans Company)

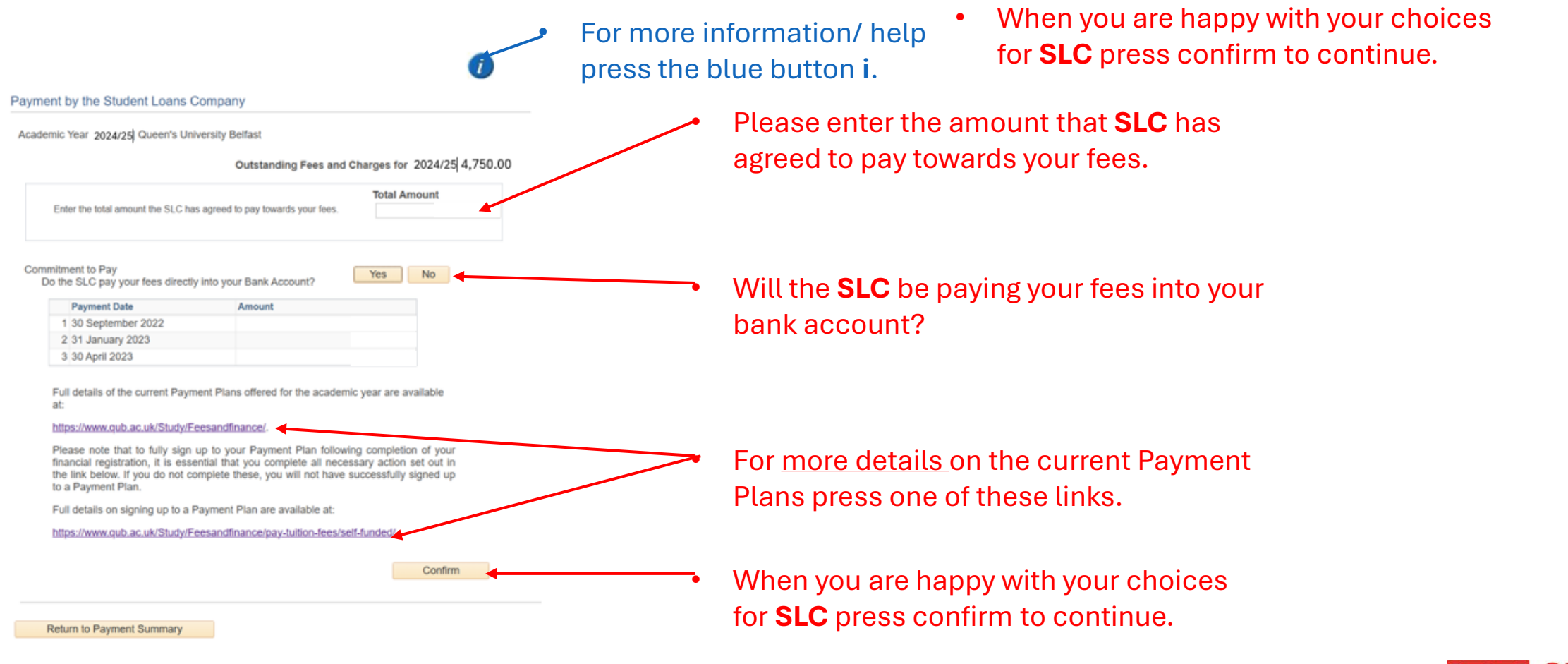

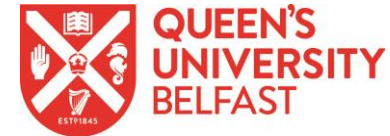

## 3) PGT NI Students Completing this Page

Payment by the Student Loans Company

Academic Year 2024/25 Queen's University Belfast

### Outstanding Fees and Charges for 2024/25 4,750.00

Enter the total amount the SLC has agreed to pay towards your fees

#### Commitment to Pay

Do the SLC pay your fees directly into your Bank Account?

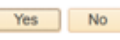

Total Amount

|   | Payment Date      | Amount |  |
|---|-------------------|--------|--|
| 1 | 30 September 2022 |        |  |
| 2 | 31 January 2023   |        |  |
| 3 | 30 April 2023     |        |  |

Full details of the current Payment Plans offered for the academic year are available at:

#### https://www.qub.ac.uk/Study/Feesandfinance/.

Please note that to fully sign up to your Payment Plan following completion of your financial registration, it is essential that you complete all necessary action set out in the link below. If you do not complete these, you will not have successfully signed up to a Payment Plan.

Full details on signing up to a Payment Plan are available at:

https://www.qub.ac.uk/Study/Feesandfinance/pay-tuition-fees/self-funded/.

Confirm

### Return to Payment Summary

### For more information/ help press the blue button **i**.

### Please enter the amount that **SLC** has agreed to pay towards your fees.

Your student loan information will be imported to your student financial account by mid-late September. Once your loan of  $\pounds 6500$  is added, your remaining balance which needs assigned to a payment plan.

In the registration portal you should update £6500 in the SLC page and then select the Self-Financing option to either pay the remaining balance in full, or set up a Payment Plan to pay in instalments. Flywire will calculate the plan based on your full fees when you are completing your financial registration. Once we import the student loan information and assign your loan to your student financial account, the Payment Plan will readjust and your instalments will be based on your tuition fee balance <u>after</u> the loan is deducted. SFNI PG fee loan payments come directly to us so you will not be involved in this side of things. You just need to commit to a payment plan for your self-funded element. **PLEASE NOTE - if your loan has not yet been approved, your 1st instalment payment due on the 1/10/24 will be calculated off your FULL remaining balance.** 

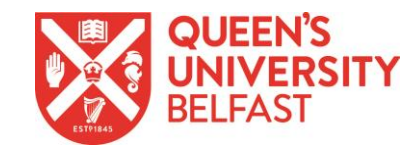

# 3) Commitment to Pay by Funding or Sponsorship (External Sponsor)

Payment by an External Sponsor

Academic Year 2024/25 Queen's University Belfast

Return to Payment Summary

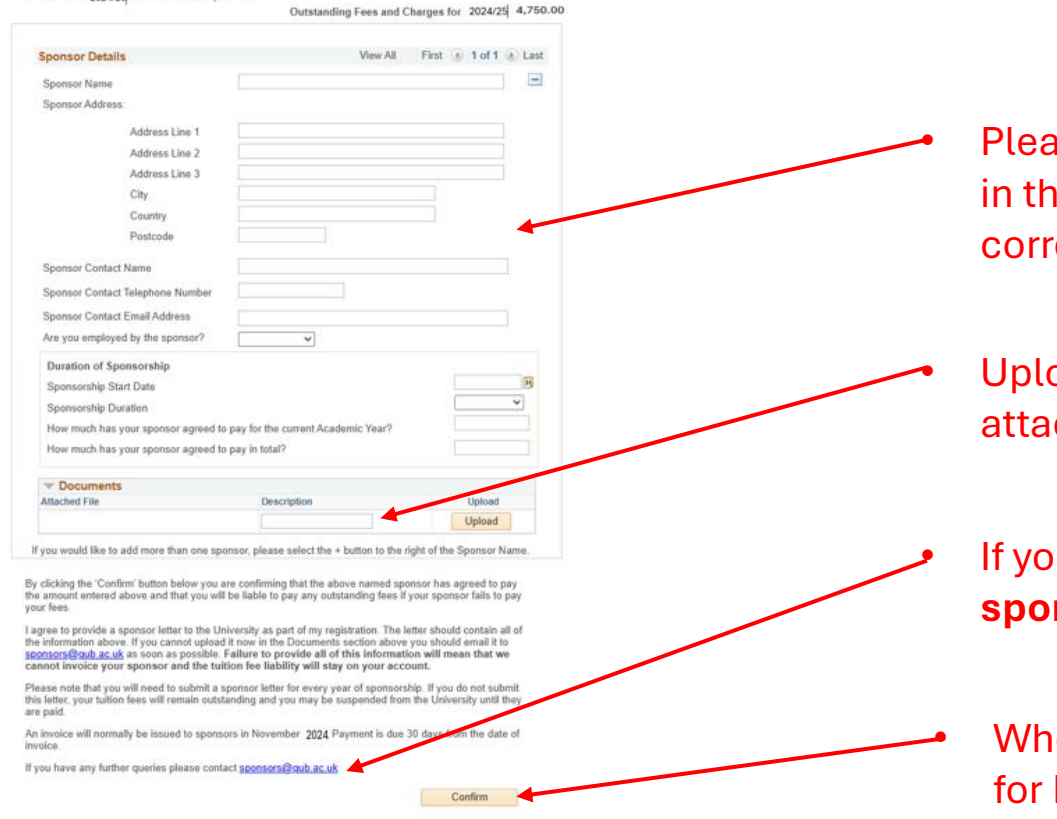

Please take your time and ensure you fill in the details of the **External Sponsor** correctly.

Upload and give a brief description of attached files.

If you have any further queries, contact **sponsors@qub.ac.uk** 

When you are happy with your choices for **External Sponsor** press confirm to continue.

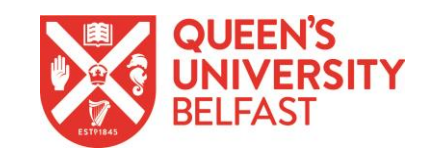

## 3) Commitment to Pay by Funding or Sponsorship (Internal University Fund)

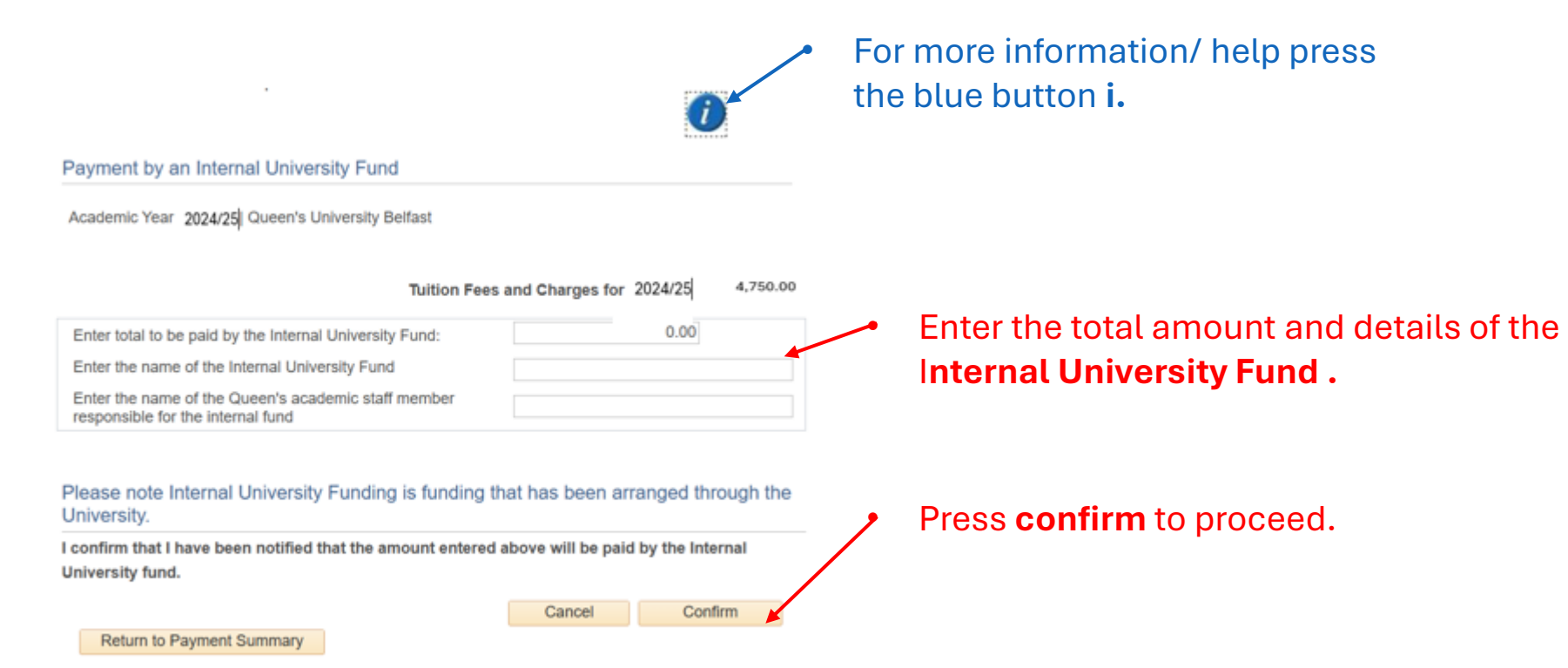

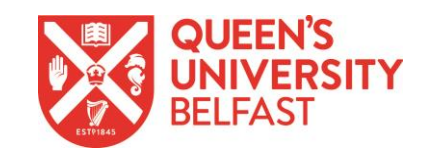

| Modules and Finance                                                                         |         |  |
|---------------------------------------------------------------------------------------------|---------|--|
| 0-                                                                                          |         |  |
| Payment Summary                                                                             |         |  |
| Academic Year 2024/25   Queen's University Belfast                                          |         |  |
| To complete your registration, you need to settle your tuition fees and charges for 2023/24 |         |  |
| and then press the CONFIRM button.                                                          | Confirm |  |

To complete registration, ensure either of the following:

Modules and Fi

- · Your tuition fees and charges for 2024/25 in Table 1 is balanced by making a payment in full or signing up to a payment plan.
- · Your tuition fees and charges for 2024/25 in Table 1 equals your 'Commitment to Pay' balance in Table 3.

Please select your preferred payment method from Tables 2 and/or 3.

### Table 1 - My Payment Summary Outstanding Fees and Charges for 2024/25 4,750.00 Commitment to Pay 4,750.00 Select the Refresh button to update table. This can take up to 15 seconds Refresh My Payment Balance When refreshed, the Confirm button will become available Table 2 - Self-Financing Payments Pay now or spread the cost with a Payment Plan Make a Payment Once your payment plan set-up or payment is complete. please return to this page and click confirm. Table 3 - Commitment to Pay by Funding or Sponsorship Amount My fees will be paid by the Student Loans Company Select 4,750.00 My fees will be paid by an External Sponsor 0.00 Select My fees will be paid by an Internal University Fund Select 0.00 Currency used is Pound Sterling Confirm

For more information/ help press the blue button i.

> Once your Commitment to Pay is equal to your Outstanding Fees and Charges for 2023/24 press the **Continue** button to proceed to the next page.

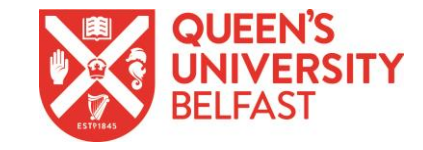

## 4) Completion

### Modules and Finance My Academics Please select the programme(s) below that you wish to enrol on. You must enrol on all programmes before you can complete your financial registration. My Programmes MB (S) Medicine If you see programmes present that you don't intend enrolling on for the current term, please contact your School. If you have any other queries, please visit our website for Support and Contact Details at: https://www.qub.ac.uk/sites/mygueens/enrolment-and-registration/ **Registration Complete** Message Congratulations you have completed all st receive an email please visit our website for Registration and Enrolment Complete (28036,17) and-registration/ Congratulations you have completed all stages of Registration. You should receive an email in the next 24 hours. If you do not receive an email please contact us via the methods at: https://www.qub.ac.uk/sites/myqueens/enrolment-and-registration/ OK

- **Congratulations!** You have now completed Enrolment and Registration you will receive an email in the next 24 hours.
- If you don't receive an email, please contact us via the methods at: https://www.qub.ac.uk/sites/myqueens/enrolment-and-registration/

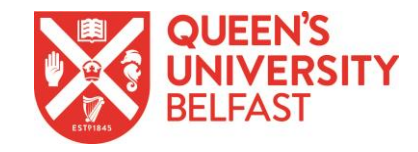